#### Annex C BPI Bills Payment Guidelines

#### I. BPI Over-the-Counter Bills Payment (Cash or Check): BEA Machine Queuing Procedure for SBA Payments (Other Merchant)

1. Tap the screen below to proceed to "Transaction Selection"

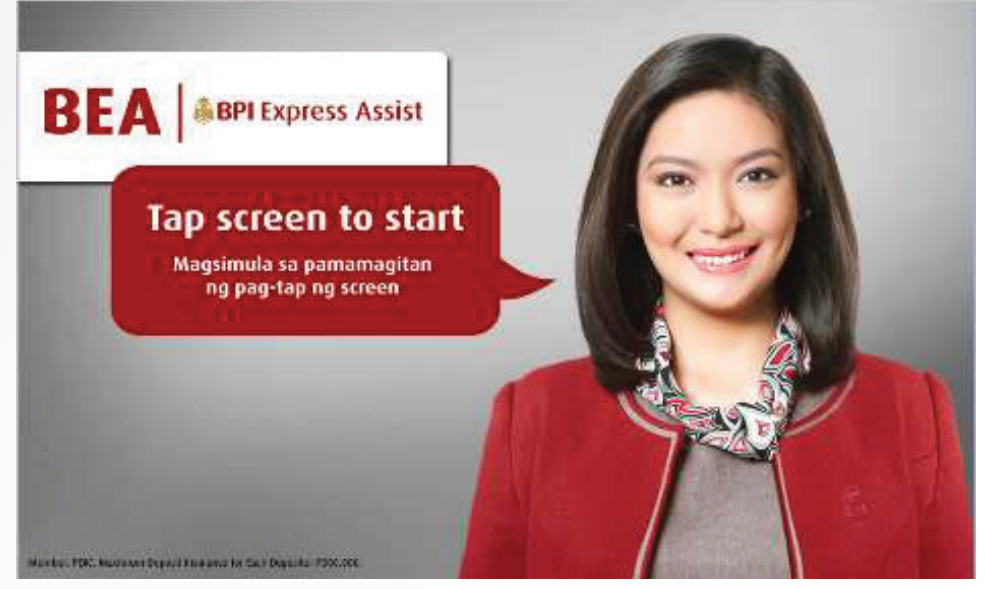

BEA Machine Screen

2. Then choose "Bills Payment"

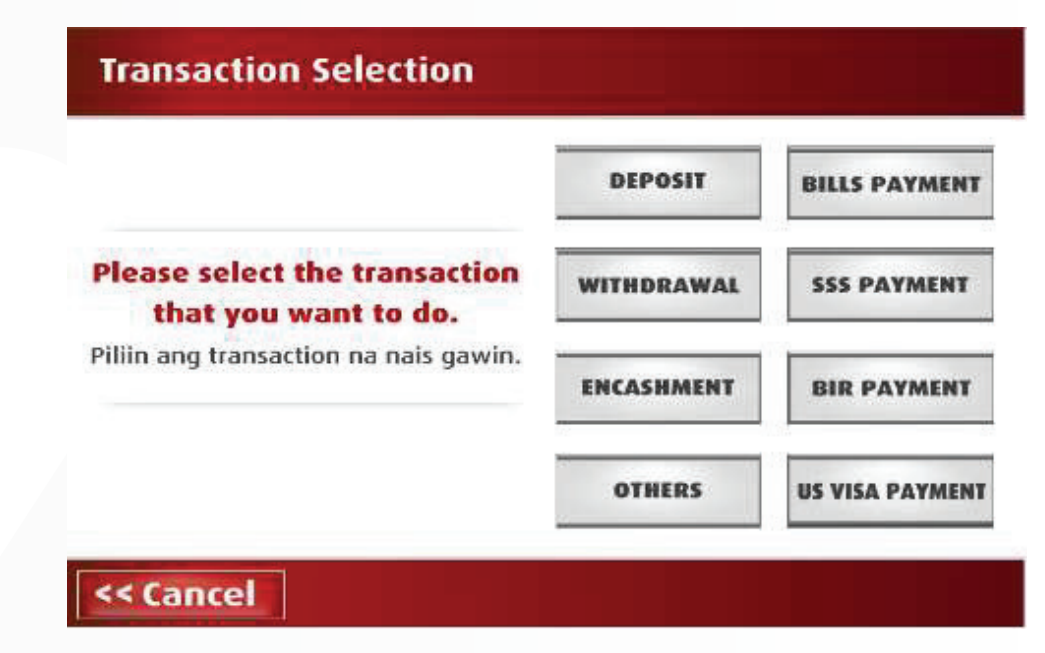

3. Choose "Other Merchants"

|                      |                               | Please<br>Piliin ang iny    | e select:<br>ong babayara    | IN:                      |                         |
|----------------------|-------------------------------|-----------------------------|------------------------------|--------------------------|-------------------------|
| Meralco              | Manila<br>Water               | Ayala Life -<br>Peso Policy | Ayala Plans -<br>Peso Policy | Globelines<br>Handyphone | Globelines<br>Broadband |
| BPI<br>Credit Card   | BTB<br>Rousing /<br>Auto Loan | BPt<br>Personal<br>Lean     | BPI<br>Philam Life           | Philam Life -<br>PHP     | Philam Life<br>USD      |
| Manu<br>Finan<br>Pla | dife<br>Insu                  | nulife<br>rance Destin      | ny Cable Sm                  | un (                     | AND D                   |

4. Encode the Reference Number then tap the NEXT button.

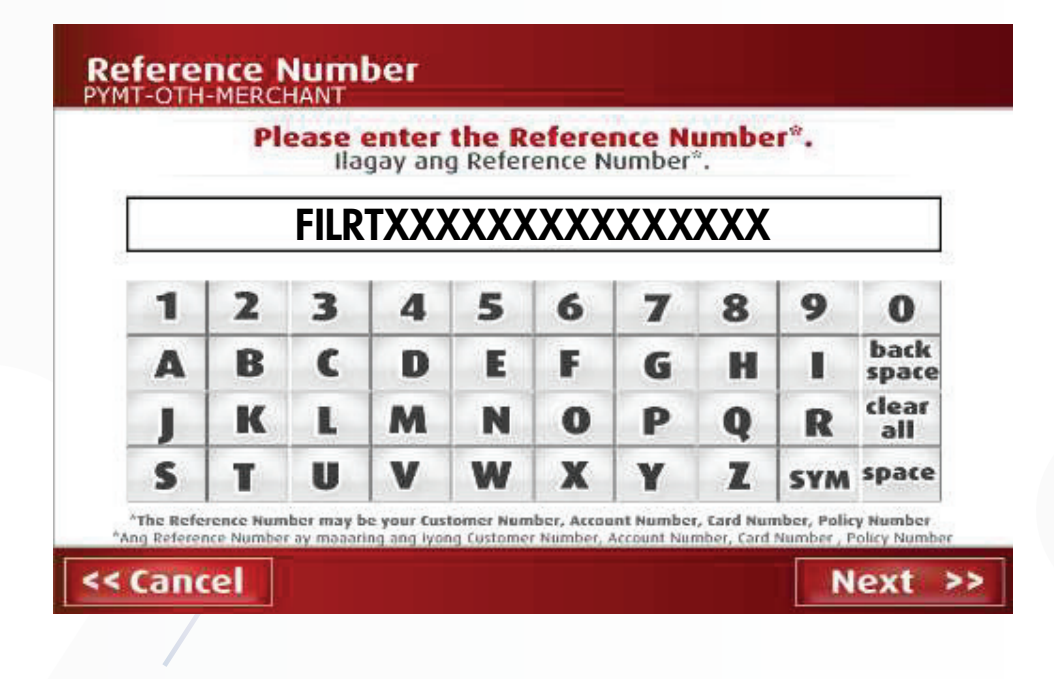

5. Choose between Cash or Check for mode of Payment

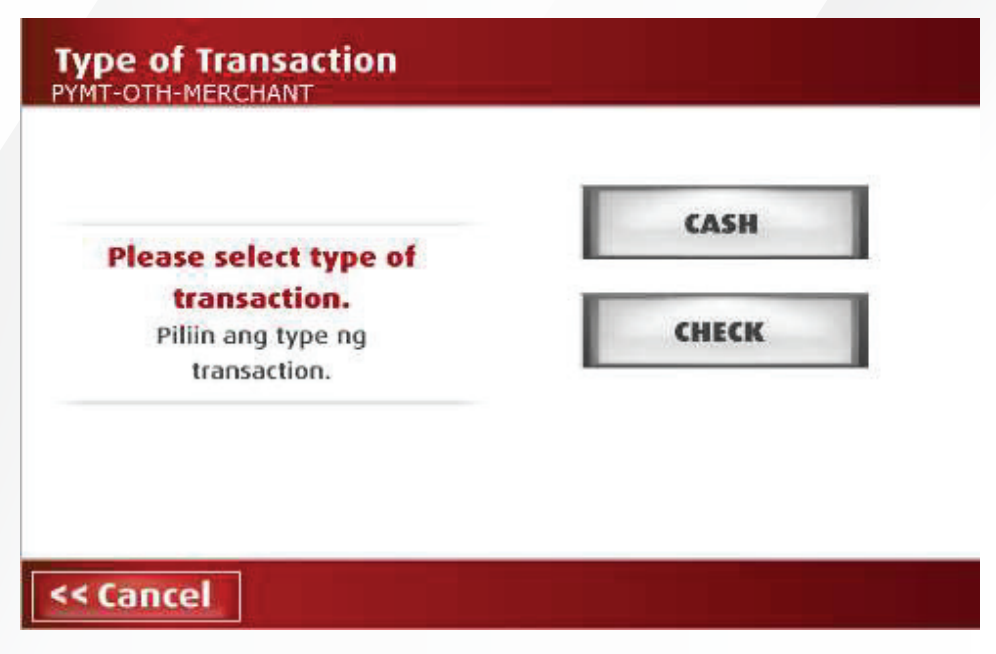

6. If Cash, encode the amount you want to pay then tap NEXT If Check, encode the amount of the check then tap NEXT

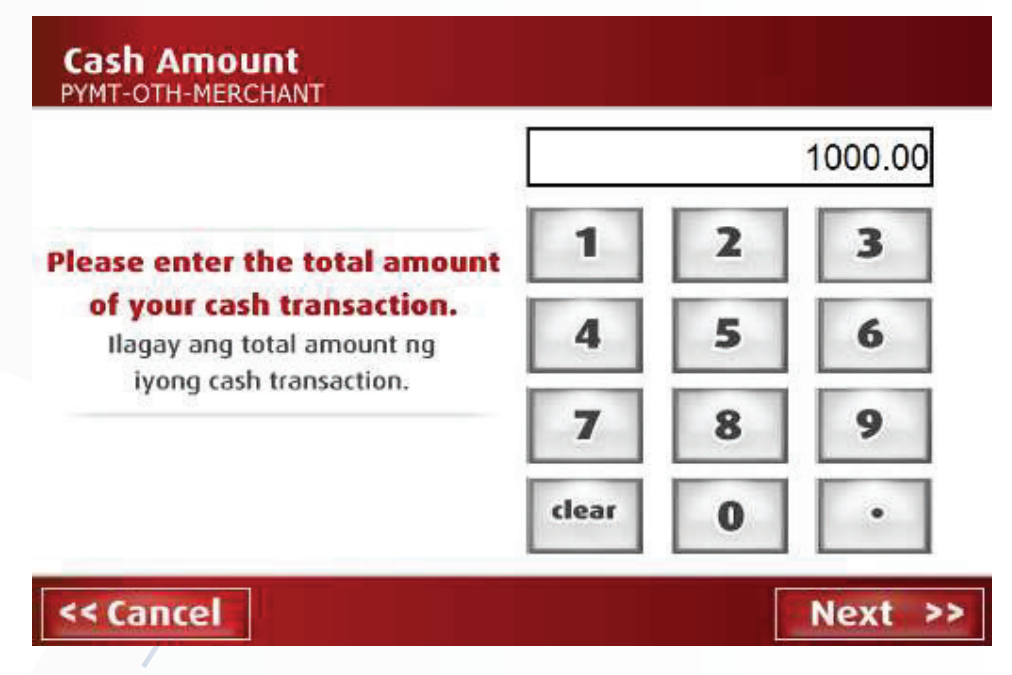

\*If Incorrect Tap CANCEL then you will go back to the Second Screen (image2) then Follow the above procedure again.

7. Screen will display Reference Number and Amount (Cash/Check) you encoded to confirm. if Correct then Tap NEXT

| Please confir<br>I-confirm kung | m transaction details below:<br>tama ang detalye ng transaction: |
|---------------------------------|------------------------------------------------------------------|
| Type of Transaction             | PYMT-OTH-MERCHANT                                                |
| Reference Number                | FILRTXXXXXXXXXXXXXXXXXX                                          |
| ash Amount                      | PHP 1,000.00                                                     |
|                                 | PHP 0.00                                                         |

8. If you have another transaction, tap the YES Button then BEA Machine will go back to the Second Screen again (image2).

| Do you have another transaction?<br>Mayroon ka pa bang ibang transaction?<br>Yes No |
|-------------------------------------------------------------------------------------|
|                                                                                     |

**9.** If none, tap the NO button then BEA Machine will show you your Queuing Number. Please see below then Tap OK.

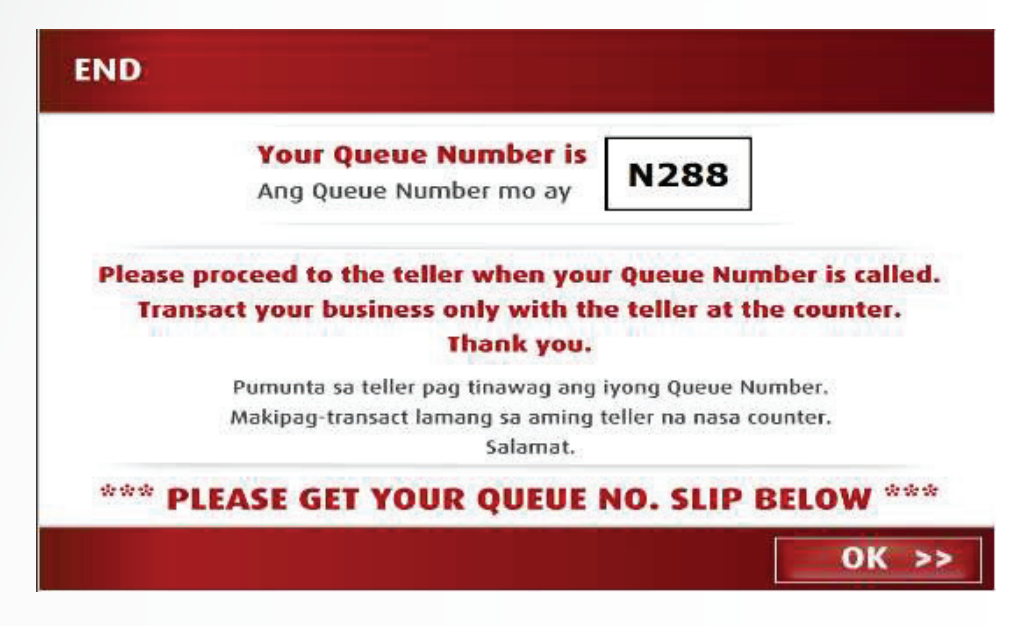

**10.** Once you are called by the teller to verify your transaction details, please confirm with the teller that the merchant is "FILRT IPO".

#### II. BPI Online Banking: Enrollment of "FILRT IPO" as Merchant for BPI Bills Payment

This is an important step that must be undertaken to be able to push through with either of the two online modes of payment. This can only be done via the BPI website.

1. Login in to your BPI Online account at <u>https://online.bpi.com.ph/</u>

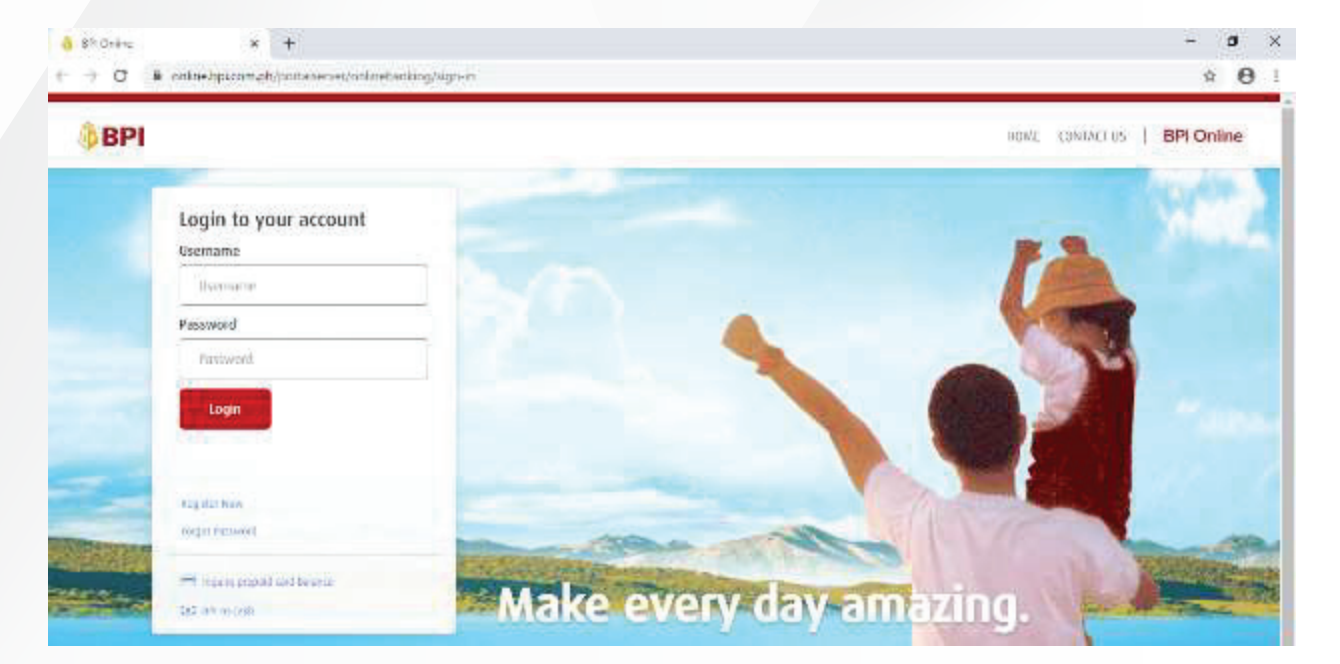

2. Under Other Services – Recipients, select Manage Recipients

| 🖷 Hime               | Accounts                           | Checkbooks           | QR Code                      |
|----------------------|------------------------------------|----------------------|------------------------------|
| My Archiefts         | No Stalements                      | Abandos Elsecklounk. | OR Serveration               |
| Transfer Weney       |                                    | Stop Payment Order   |                              |
| Disparative and      |                                    |                      |                              |
| idd_ mwentesenn      | Remittance Services                | Cards                | Transactions                 |
| Accupict Kälminsanne | Involution Involution Extentioners | Paul Control         | Manual School and Tennanting |
| Other Services       | induity of their and regularity.   | card through         | oursige and sates formerses  |
|                      | Branch Services                    | Recipients           |                              |
|                      | 0PJ Express Assist (BEA)           | Manage Recipients    |                              |
|                      |                                    |                      |                              |

**3.** Select Add New Recipient.

| Manage Recipients |                                                   |  |
|-------------------|---------------------------------------------------|--|
|                   |                                                   |  |
|                   |                                                   |  |
|                   |                                                   |  |
|                   | There are no enrolled recipients on your account. |  |
|                   | + Add New Recipient                               |  |
|                   |                                                   |  |
|                   |                                                   |  |

4. In the Enroll Recipients window, select "Billers" from the dropdown list.

| nroll Recipients Step 1 of 3 - Fill in the details |   |  |
|----------------------------------------------------|---|--|
| Recipient                                          |   |  |
| Select type of recipient                           | - |  |
| <ul> <li>Select type of recipient</li> </ul>       |   |  |
| Billers                                            |   |  |
| Prepaid Cards                                      |   |  |
| Prepaid Phones                                     |   |  |
| Other Prepaid Merchants                            |   |  |
|                                                    |   |  |

**5.** Select "FILRT IPO | FILRT" from the drpdown list of available merchants in the Biller field. You may also enter "FILRT IPO" or "FILRT" in the Biller field to select the correct Biller. Please ensure PSE EASy Reference Number is indicate in the Reference Number field

| () BP     | 1               |                                                            |             |
|-----------|-----------------|------------------------------------------------------------|-------------|
| 🔗 Homi    |                 | Enroll Recipients Step 1 of 3 - Fill in                    | the details |
| MY A      | counts          |                                                            |             |
| 📬 Trans   | fer Money       | Recipient                                                  | -           |
| Paytr     | ients/Load      | Balters                                                    | •           |
| alt Inves | aments          |                                                            |             |
| a Acces   | unt Maintenance |                                                            | 0           |
| Othe      | r Services      | Reference Number FILRTXXXXXXXXXXXXXXXXXXXXXXXXXXXXXXXXXXXX |             |

#### 6. Confirmation Details

| 0 | Enrollment was successful!                                                                                |  |
|---|----------------------------------------------------------------------------------------------------|--|
|   | Confirmation Date & Time: Monday, Dec 28 2020; 04:10:57 PM (GMT +8)<br>Confirmation Number: 1609143040950 |  |
|   | Recipient:                                                                                                |  |
|   | Billers                                                                                                   |  |
|   | Biller:                                                                                                   |  |
|   | FILRT IPO   FILRT                                                                                         |  |
|   | Reference Number:                                                                                         |  |
|   | FILRTXXXXXXXXXXXXXXXX                                                                                     |  |

The details above have been sent to your email.

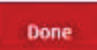

#### Payment of FILRT IPO Subscription through BPI Online Channels (BPI Website and BPI Mobile App)

 Under "Payments/Load", select your enrolled PSE Reference Number for the FILRT IPO. Fill in the subscription payment amount. For Frequency, choose "Now."

| mount to pay                                      |    |
|---------------------------------------------------|----|
| PHP 0.0                                           |    |
| y to                                              |    |
| Select biller                                     | 2  |
| ACMC   123456789TEST                              | ^  |
| ASK5HA   3000064851                               |    |
| FILRT   FILRTXXXXXXXXXXXXXXXXXXXXXXXXXXXXXXXXXXXX | x  |
| MEG   7N/UPTOWN PARKSUITES                        |    |
| MEG   9N/UPTOWN PARKSUITES                        |    |
| NTC 3200200001-1563787 9012020094                 | 44 |
| NTC 90120200944-20202563789                       |    |
|                                                   |    |